## **Module VIACCESS**

Mise en service du module "**Power Cam Reborn**" pour les programmes cryptés par Viaccess avec le décodeur DSR 5020 CI.

- 1. Appuyez sur la touche "Menu" de la télécommande.
- 2. Le menu principal est affiché.
  À l'aide des touches du curseur, sélectionnez " "7. Common Interface Manager" et confirmez avec la touche "OK" de la télécommande.
- 3. Sélectionner le **puis** dans lequel le module se trouve avec les touches turseur et confirmez avec la touche "**OK**" de la télécommande.
- 4. Sélectionner "**CAS Setting**" à l'aide des touches du curseur et confirmez avec "**OK**".
- 5. Lorsque "Change CAS Setting" est affiché, sélectionnez "YES" et confirmez avec "OK".
- 6. Sélectionner "**CRYPTOWORKZ**" à l'aide des touches du curseur et appuyer sur la touche "**OK**" pour régler sur "**OFF**".
- 7. Quitter le menu avec la touche "EXIT". Les paramétrages sont alors sauvegardés.